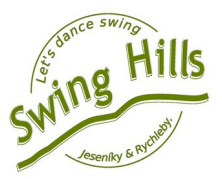

# Stručný návod

pro

# sdílený Google kalendář Swingové akce Morava a Slezsko

Práce se sdíleným kalendářem od Googlu není žádná věda, ale občas dokáže potrápit ;-) Zde je návod krok za krokem.

# Přidání kalendáře

Po udělení přístupu a oprávnění pro vkládání akcí na Tvůj gmail dorazí zpráva v angličtině.

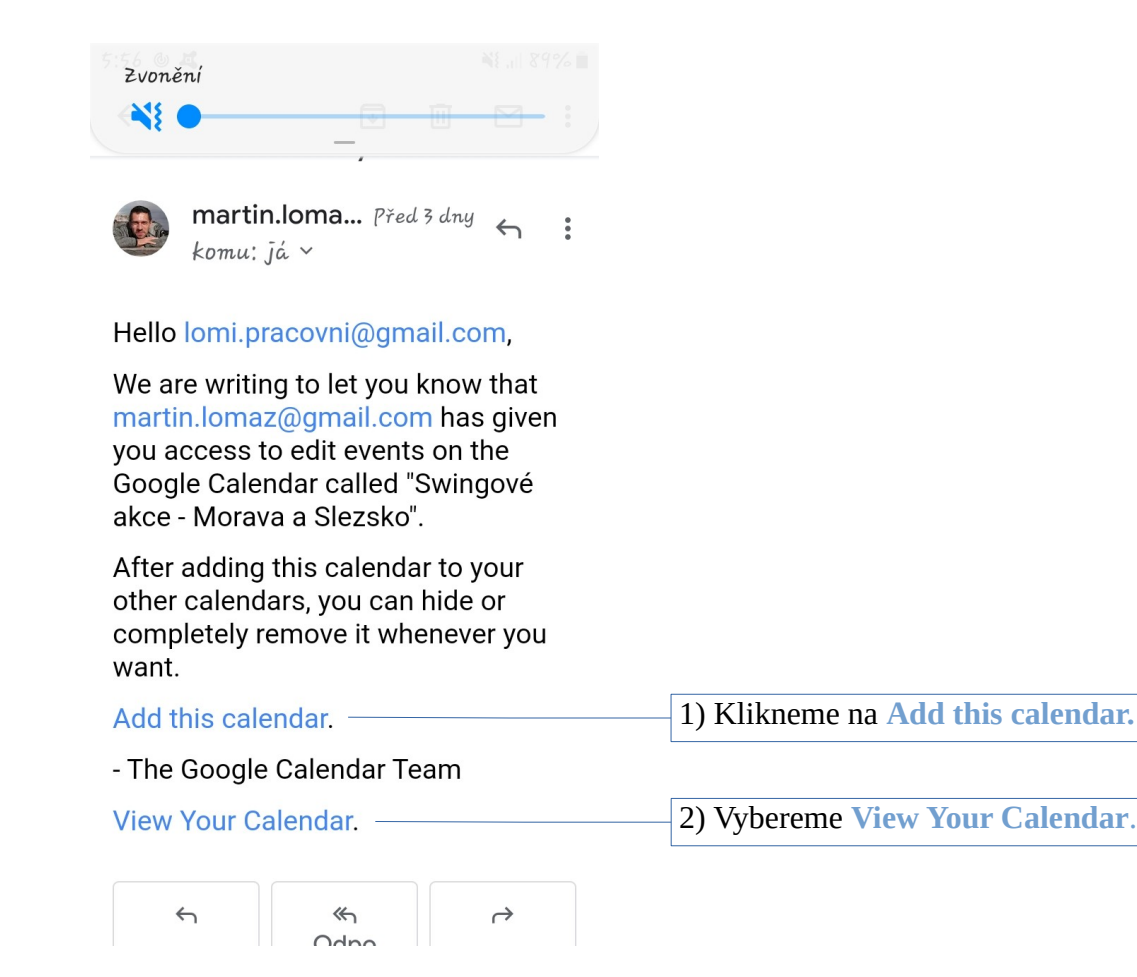

Podařilo se? Pokud ne, můžeme to projít společně. Stačí mi napsat na: martin.lomaz@gmail.com.

#### Zobrazení kalendáře u Tebe

Po kliknutí na View Your Calendar uvidíš v mobilu nebo v počítači podobný obrázek.

|   | 🖌 Doručená pošta (63) - martin.lom 🗙 🗾 Kalendář Google - červenec 2020 🗴 📑 (1) Facebook x +                                                                                                    |                                        |                                     |                                       |                                       |
|---|----------------------------------------------------------------------------------------------------|----------------------------------------|-------------------------------------|---------------------------------------|---------------------------------------|
|   | $\leftrightarrow$ $\rightarrow$ C $$ calendar.google.com/c                                                                                                    |                                        |                                     |                                       |                                       |
| 1 | Aplikace IN BBCCzech.com   An IN L                                                                                                    | Learning English - 6 📀 MikroTik Wiki 📙 | swing - teorie 🛛 🍣 LOMAZ.eu - práce | 📻 Industrial Rope Acc 🤫 W             | eather forecast fo 🜔 Mobinfo.cz       |
|   | = 🔽 Kalendář                                                                                                    | Dnes < > Červer                        | nec 2020                            |                                       |                                       |
| ( | + Vytvořit                                                                                                    | P0<br>27 29                            | ÚТ<br>30                            | ST<br>1. čvc                          | ČT<br>2                               |
|   | Červenec 2020 < >                                                                                                    |                                        |                                     |                                       |                                       |
|   | 27       29       30       1       2       3       4       5         28       6       7       8       9       10       11       12         29       13       14       15       16       17       18       19         29       13       14       15       16       17       18       19 | 28 6<br>Den upálení mistra Jana Husa   | 0                                   | 8                                     | 9<br>● 19:00 OLO - Swingová tančírna  |
|   | 30         20         21         22         23         24         25         26           31         27         28         29         30         31         1         2           32         3         4         5         6         7         8         9                             |                                        |                                     |                                       |                                       |
|   | Hledat lidi                                                                                                    | 29 13                                  | 14                                  | 15<br>18:15 JESENÍK - Swingová tanč   | 16                                    |
|   | Moje kalendáře A<br>Martin Lomáz<br>Contacts                                                                                                    |                                        |                                     |                                       |                                       |
|   | Lomi sdílí s Olčou Připomenutí                                                                                                    | 30 20                                  | 21                                  | 22                                    | 23<br>9 19:00 OLO - Swingová tančírna |
|   | Swing Hills  Swingové akce X :  T Možnosti kalendáře Swingové akce                                                                                                    | e - Morava a Slezsko                   |                                     |                                       |                                       |
|   | <ul> <li>Tréninkové výsledky Polar</li> <li>Úkoly</li> </ul>                                                                                                    | 31 27                                  | 28                                  | 29<br>• 18:15 JESENÍK - Swingová tanč | 30                                    |

Po zafajfknutí se u Tebe v kalendáři začne zobrazovat sdílený kalendář Swingové akce – Morava a Slezsko.

# Přidání akce

Přidání akce probíhá, jak je člověk zvyklý u svého kalendáře. Vyplníme dle vzoru. (Do popisu akce hlavně uvádíme, kdo akci organizuje.) Je potřeba si pohlídat, že akci přidáváme do kalendáře Swingové akce – Morava a Slezsko.

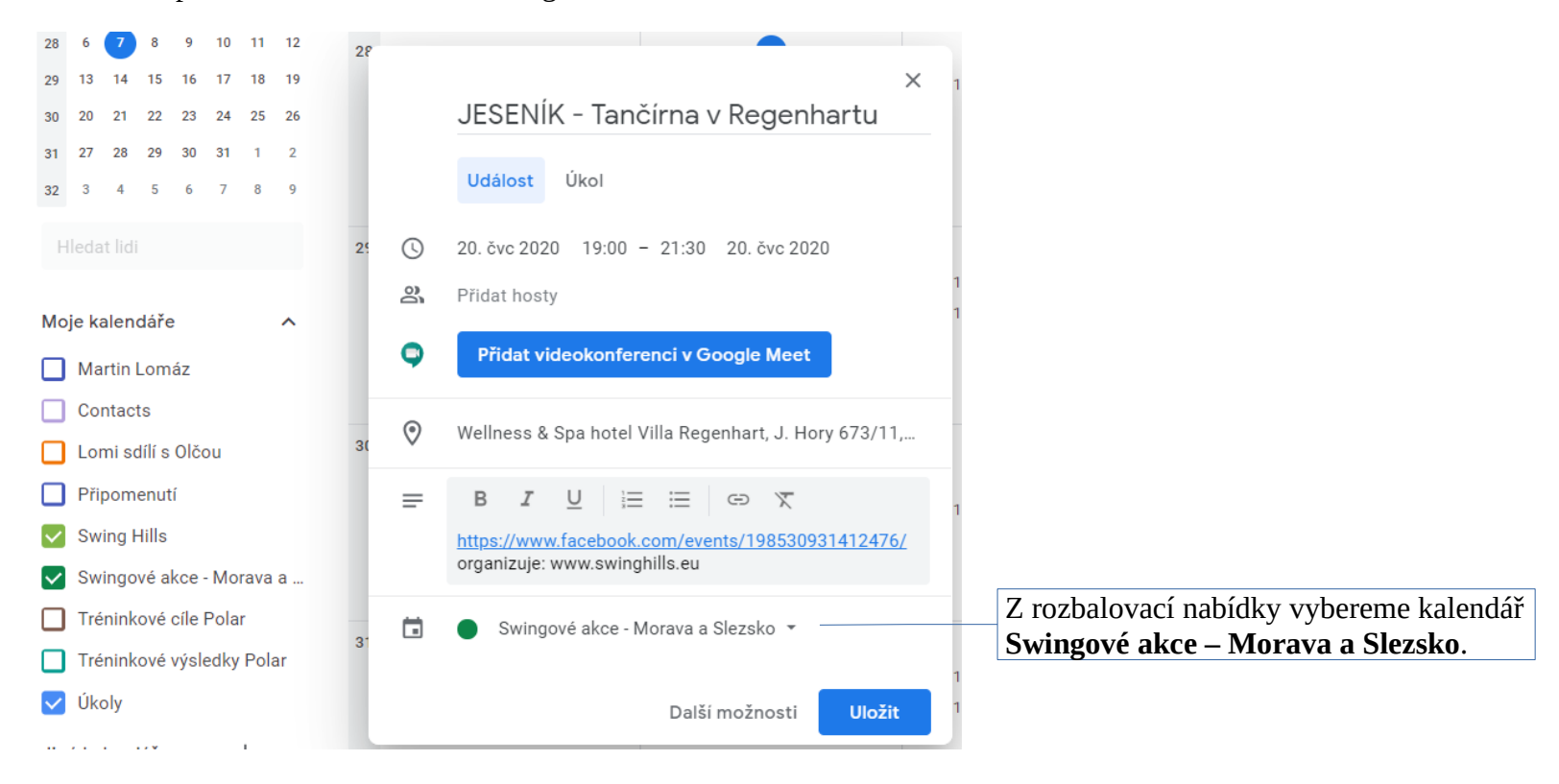

### Sdílení s ostatními swingaři

Do kalendáře Swingové akce – Morava a Slezsko se nám podařilo přidat naše události. Jak o něm dát vědět ostatním swingařům? Můžeme naší swingující komunitě poslat odkaz na stránky:

https://calendar.google.com/calendar/embed?src=iif559l8h28tllt65lvbgbr04o%40group.calendar.google.com&ctz=Europe%2FPrague

Po otevření odkazu v prohlížeči uvidí kalendář. Pokud si jej chtějí naimportovat do svého Google kalendáře, pak v pravém dolním rohu okna stačí kliknout na ikonku:

Doufám, že se vše zdařilo. Případně jsem k dispozici na e-mailu: <u>martin.lomaz@gmail.com</u>

Swingu zdar!

Lomi

Swing Hills www.swinghills.eu